## Instructions pour s'inscrire et participer aux tournois sur lichess.org

- Il faut que les joueurs aillent se créer un compte sur lichess.org
  - En haut à droite
  - N'oubliez pas votre nom d'utilisateur et mot de passe évidemment
  - Une fois le compte créé, SVP aller en haut à droite et cliquer sur votre nom d'utilisateur puis profil
  - SVP remplir votre profil au moins le nom et prénom qu'on puisse vous reconnaitre pour vous accepter dans l'équipe.
- Il faut rejoindre l'équipe du Club d'échecs de Longueuil pour avoir accès aux tournois.
  - Dans les menus du haut, cliquez sur Communauté puis Équipes
  - À gauche cliquer sur Toute les Équipes
  - À droite il y a une barre de recherche, vous pourrez y taper simplement Longueuil pour nous trouver ou utiliser le lien suivant : <u>https://lichess.org/team/club-dechecs-de-longueuil</u>
  - Vous devrez répondre aux questions, et surtout au bas de la page vous aurez un problème d'échecs à résoudre pour confirmer que vous n'êtes pas un ordinateur.
  - Une demande sera alors envoyée et un des membres du conseil qui pourra vous accepter dans l'équipe.
  - Vous devriez recevoir une notification (la petite cloche en haut à droite à côté de votre nom d'utilisateur) une fois que ça sera fait.

Suite sur page 2

- Accédez aux tournois :
  - Nous vous enverrons des courriels en vous donnant les liens des tournois pour les premières fois, et allons les publier sur Facebook et le site du club.
  - Pour trouver les tournois il suffit d'aller sur la page de l'équipe
    Communauté / Équipes / Mes équipes/ Club d échecs de Longueuil et vous verrez les prochains tournois à venir en plein milieu de la page, clique dessus et utiliser le bouton vert pour joindre le/les tournois.

## ATTENTION

Voici quelques conseils très importants sur lichess :

- Aucune notification ne vous averti que le tournoi commence, donc si vous êtes sur une autre page que celle du tournoi, vous pourriez manquer le début de la partie.
- En haut a gauche en cliquant sur votre nom d'utilisateur une option pour les préférences, je vous conseille fortement d'aller les regarder toutes, surtout les paramètres :
  - o pour le roque
  - o pour la promotion automatique
  - o pour le mouvement des pièces
  - o lisez-les donc toutes
  - Comme sur Chess.com, pour quitter le tournoi, on doit cliquer sur un bouton du style « se retirer »

## • iPad iPhone Android

- Les tournois d'équipe ne se jouent pas sur l'application du iPhone ou du iPad ou androïde.
- Par contre sur ceux-ci vous pouvez utiliser un navigateur web et taper manuellement dans la barre de navigation : <u>lichess.org</u>
- Et vous aurez accès à la page web
- ATTENTION, <u>ne pas cliquer sur la recherche trouvée de Google</u>, il faut bien taper <u>toutes les lettres et le point et le org.</u>